# Monitor - ISSN 1472-0221

The Newsletter for Data Acquisition and Control Issue 303 July 2024

Welcome to July's Monitor. I hope you find it useful. Any comments to <u>monitor@windmillsoft.com</u>

You can download Monitor as a pdf file from <u>https://www.windmill.co.uk/monitor/monitor303.pdf</u>.

#### y RSS

## Contents

\* Speedy settings with free DAQ Software

\* <u>Reading data from a CO<sub>2</sub> sensor</u>

# Speedy settings with free DAQ Software

We are pleased to offer all Monitor subscribers a free copy of ComDebug. With it you can:

- 1. Trouble-shoot TCP/IP anc COM communication problems
- 2. Log data from devices connected over Modbus, TCP/IP, and, via USB adapators or otherwise, RS232, RS422 and RS485

You need to tell ComDebug about your instrument, making choices from menus and dialogue boxes. When you click Save, ComDebug saves your settings in an \*.imd file.

Some advanced users, when they want to make a small change to their settings, like to edit the imd file directly.

Here we tell you exactly what the entries in the imd file mean.

You will find your imd file in the Windmill directory. You can edit it in any text editing program, like Notepad or Wordpad.

#### IMPORTANT: Before editing your imd file please make a backup

### Communications

The first part of the file stores details about your communications. For example:

```
[COMMUNICATIONS]
Port=24
Baud=115200
Bits=8
Parity=0
Stopbits=1
Handshake=0
IPAddress=
IPport=0
IPName=
```

These are the details you entered in the TCP/IP or COM Port Settings. They must be the same as your instrument is using.

| COM Port Settings |  |
|-------------------|--|
| Comms Settings    |  |
| 8                 |  |

| Data Bits    |                    |  |
|--------------|--------------------|--|
| Parity       | None               |  |
| Comm Port    | COM24              |  |
| Baud Rate    | 115200             |  |
| Stop Bits    | 1                  |  |
| Flow Control | None               |  |
| ОК           | Help TCP/IP Cancel |  |

| Port      | - the number of the COM port to which your     |
|-----------|------------------------------------------------|
|           | device is connected                            |
| Baud      | - the baud rate of the instrument              |
| Bits      | - the group of Data Bits used, 7 or 8          |
| Parity    | - O represents no parity,                      |
|           | 1 odd parity,                                  |
|           | 2 even parity,                                 |
|           | 3 mark parity and                              |
|           | 4 space parity                                 |
| Stopbits  | - 1 or 2                                       |
| Handshake | - 0 represents no handshaking or flow control, |
|           | 1 Xon/Xoff or software handshaking,            |
|           | 2 hardware handshaking.                        |
| IPAddress | - when your instrument has a fixed             |
|           | IP address. It will be in the format           |
|           | 89 29 204 24                                   |
| TPnort    | - the Port Number within the TP address        |
| rport     | che fort Number within the if address.         |
| IPName    | - when your instrument has a dynamic           |
|           | IP address.                                    |

You can learn more sabout TCP/IP settings at the <u>Understanding TCP/IP</u> page and about com port settings at <u>Collecting Data through the COM Port</u>.

#### Message

The Message part of the file tells ComDebug how to grab the data from the string of characters sent by the instrument:

```
[Message1]
Name=Message_1
Prompt=W\C(013)\C(010)
Parse=\I"0123456789"\E(0)"\C(013)"
Ack=
```

\C indicates a non-printing character. These are detailed at <u>https://www.windmill.co.uk/ascii-control-codes.html</u>. \C(013) for example, specifies a carriage return, and \C(1010) a line feed.

| 🖱 Message Edit - Message_1                                                           |       |       |      |       |       |      |         |       |        |
|--------------------------------------------------------------------------------------|-------|-------|------|-------|-------|------|---------|-------|--------|
| <u>E</u> dit <u>N</u> onPrint <u>O</u> utputs <u>W</u> ait C <u>R</u> C <u>H</u> elp |       |       |      |       |       |      |         |       |        |
|                                                                                      | Promp | t     |      | Reply |       | Ackn | owledge | ment  |        |
| Byte                                                                                 | Char  | Hex 🔺 | Byte | Char  | Hex 🔺 | Byte | Char    | Hex 🔺 |        |
| 1                                                                                    | W     | 77    |      | 002   | 02    |      |         |       | Status |
| 2                                                                                    | 013   | OD    |      | 1     | 31    |      |         |       |        |
| 3                                                                                    | 010   | 0A    |      | 7     | 37    |      |         |       | COM    |
|                                                                                      |       |       |      | 4     | 34    |      |         |       | LUM    |
|                                                                                      |       |       |      |       | 2E    |      |         |       |        |

|                                                  |                               | 2 32<br>013 0D        | -      |        | Parse  |  |  |  |  |
|--------------------------------------------------|-------------------------------|-----------------------|--------|--------|--------|--|--|--|--|
| E Win                                            | dmill Reply Parser            |                       |        |        |        |  |  |  |  |
| Edit Steps NonPrint Add Action Extract Step Help |                               |                       |        |        |        |  |  |  |  |
| _                                                | A. 10                         | Parametero            | Chan   | Name   | Value  |  |  |  |  |
| Step                                             | Action                        | Li giginerere         | Onland |        |        |  |  |  |  |
| Step<br>1                                        | Action                        | 0123456789            | Chan   |        |        |  |  |  |  |
| Step<br>1<br>2                                   | Ignore Until<br>Extract Until | 0123456789<br>\C(013) | 0      | weight | 174.32 |  |  |  |  |

#### Using ComDebug to enter the Prompt and Parse string

| Prompt | - | The command sent to the instrument to ask for data. In the example above it is W followed by a carriage return $- C(013)$ - and a line feed - $C(010)$ .                                                                                                    |
|--------|---|----------------------------------------------------------------------------------------------------|
| Parse  | _ | ComDebug extracts the actual data from<br>the superfluous characters around it. In our<br>example above<br>\I tells ComDebug to ignore everything until<br>it reaches a numerical digit.<br>\E tells ComDebug to extract characters until<br>a carriage return - \C(013) - occurs. It stores<br>the data in channel 0. |
| Ack    | - | Some instruments need an acknowledgement<br>that they have sent data, which will be given                                                                                                    |

in the Ack line.

Other options are available, for example:

\I followed by a number not in quotes, means ignore the next n bytes Similarly, \E followed by a number means extract the next n bytes \S means search for all these characters, for example \S"data="

ComDebug can extract data in lots of ways - *Extract Until* or *Extract the Next N* are the most common but there are many other options including:

| \H   | - | Extract N Bytes as Hex                                 |
|------|---|--------------------------------------------------------|
| ∖J   | - | Extract Integer LSB-MSB (16-bit 2s complement integer: |
|      |   | 2 bytes, -32768 to +32767)                             |
| \K   | - | Extract Integer MSB-LSB (16-bit 2s complement integer: |
|      |   | 2 bytes, -32768 to +32767)                             |
| $\L$ | - | Extract Word LSB-MSB (16-bit 2s complement integer:    |
|      |   | 2 bytes, 0 to 65535)                                   |
| NΛ   | - | Extract Word MSB-LSB (16-bit 2s complement integer:    |
|      |   | 2 bytes, 0 to 65535)                                   |
| N    | - | Extract Signed Byte (A single byte of data interpreted |
|      |   | as a value in the range -128 to +127)                  |
| \0   | - | Extract Byte (A single byte of data interpreted as     |
|      |   | a value in the range 0 to 255)                         |
| \Ρ   | - | Extract Bit (A single bit of data, which can only      |
|      |   | have values of 1 or 0)                                 |
| \Q   | - | Extract Float (Four byte floating point)               |
| \R   | - | Extract Reverse Float (As Float, but the bytes are     |
|      |   | in reverse order)                                      |
| $\T$ | - | Record Number (enables Windmill to know that a new     |
|      |   | reading has been taken, even if that reading is the    |
|      |   | same as the previous one)                              |

If you need help setting up ComDebug to work with your instrument - we have a series of examples at <u>https://www.windmill.co.uk/serial\_driver.html</u>. There is also help on parsing messages at <u>https://www.windmill.co.uk/parse.html</u>

## Free Software

# Your DAQ questions answered - Upgrading Mettler Toledo system

#### Question

"A Question with the configuration of ComDebug with a CO<sub>2</sub> sensor. The modbus communication is as follows: sensor address 2, data vector 101, length 1 word. Would you be so kind to provide me the values to enter in the message to the sensor, specifically I do not understand how to enter the most significant and least significant bit data, thank you very much in advance.

Thanks "

#### Answer

Assuming the 101 is in decimal, and you are using binary communications, you need to convert it to hexadecimal, ie 0065, with 00 being most significant byte and 65 being least significant. So something like the below to read the holding register.

|   | Con           | Debug   | Term     | ninal | Sc | reen | 6   |
|---|---------------|---------|----------|-------|----|------|-----|
| E | Edit <u>N</u> | onPrint | <u>0</u> | utput | s  | Wa   | it  |
|   |               | Prompt  | :        |       |    |      |     |
|   | Byte          | Char    | Hex      | •     |    | Г    | Byt |
|   | 1             | 002     | 02       |       |    |      | í   |
|   | 2             | 003     | 03       |       |    |      | -   |
|   | 3             | 000     | 00       |       |    |      |     |
|   | 4             | е       | 65       |       |    |      |     |
|   |               |         |          |       |    |      |     |
|   |               |         |          |       |    | -    |     |

More details on using ComDebug with Modbus instruments is at <u>https://www.windmill.co.uk/modbussettings.html</u>

\* Copyright Windmill Software Ltd

\* For more articles see <u>https://www.windmill.co.uk/</u> We are happy for you to copy and distribute this newsletter, and use extracts from it on your own web site or other publication, providing you credit Windmill Software as the source and link back to our website.

Subscribe or read previous issues at <u>https://www.windmill.co.uk/newsletter.html</u> For previous issues by subject see <u>https://www.windmill.co.uk/monitorindex.html</u>

CANCELLING SUBSCRIPTION Unsubscribe. Any problems contact monitor@windmillsoft.com.

Windmill Software Ltd, PO Box 58, North District Office, Manchester, M8 8QR, UK Telephone: +44 (0)161 833 2782 Facsimile: +44 (0)161 833 2190 E-mail: <u>monitor@windmillsoft.com</u> <u>https://www.windmill.co.uk/</u> <u>https://www.windmillsoft.com/</u>